# CÓMO PARTICIPAR EN LA PLATAFORMA DE JUNTA ORDINARIA DE ACCIONISTAS CMPC 2025

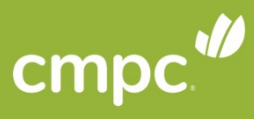

# EVOTING

LÍDER EN DEMOCRACIA ELECTRÓNICA

# PLATAFORMA A UTILIZAR

La plataforma contará con dos componentes principales: videoconferencia y votaciones.

- Si se encuentra desde un computador, verá ambos componentes integrados en una sola plataforma (videoconferencia integrada con la web de votación).
- En caso de estar desde un **dispositivo móvil o tablet**, convivirán dos aplicaciones:
  - Una web de votaciones (Google Chrome por ejemplo).
  - Una videoconferencia en Zoom.

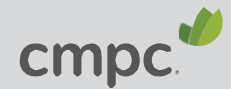

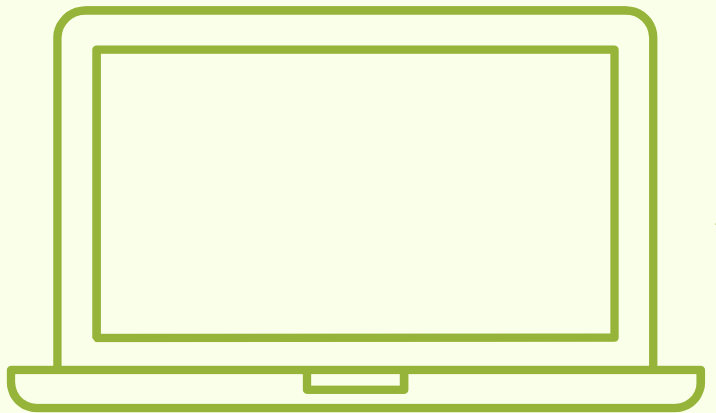

## ACCESO A LA PLATAFORMA

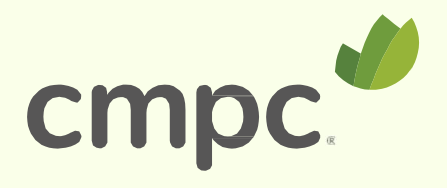

# INGRESO

Entrar a la página https://juntacmpc.evoting.cl

desde su computador, celular u otro dispositivo conectado a internet, y hacer clic en el botón "Ingresar Aquí".

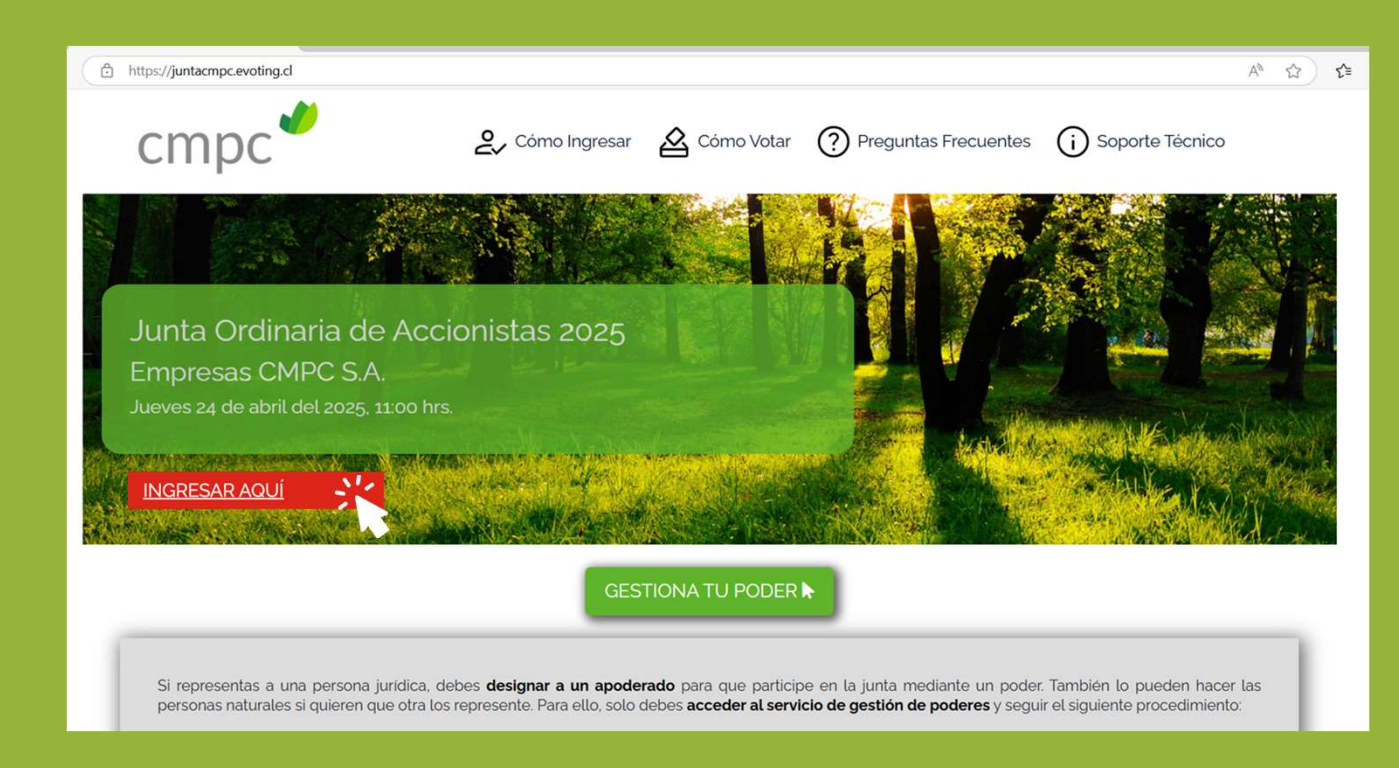

Prefiera el uso de Google Chrome 🤤

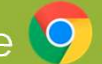

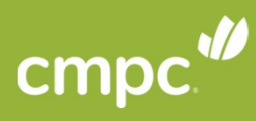

# AUTENTIFICACIÓN

#### Valide su identidad

Para entrar a la junta, podrá validar su identidad a través de dos mecanismos:

- Clave Única
- Rut + N° de Documento + Desafío de preguntas personales

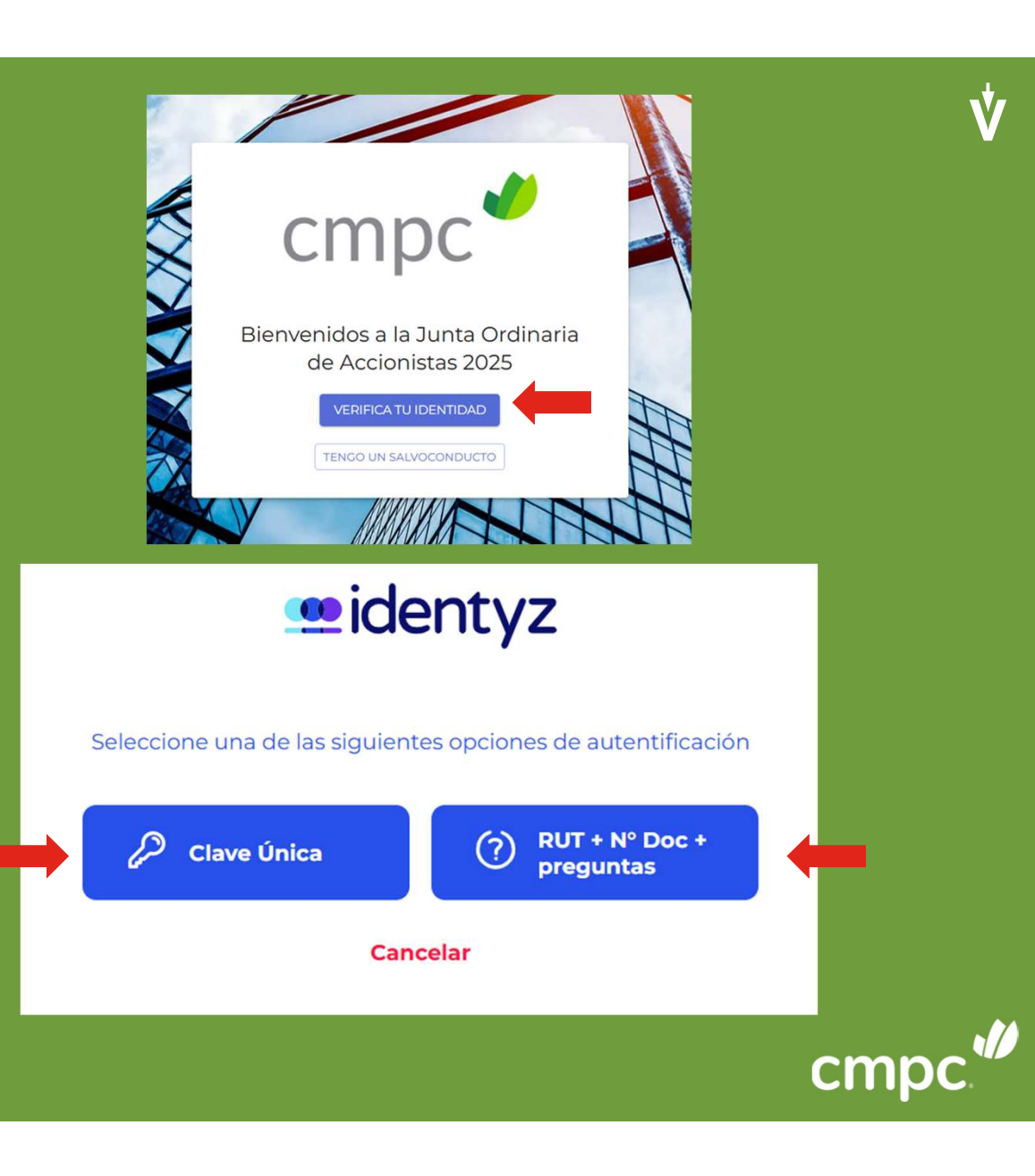

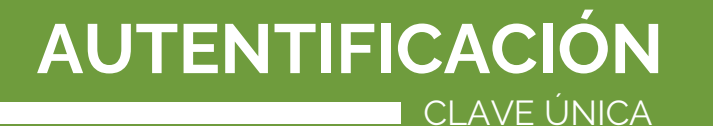

#### Valide su identidad CLAVE ÚNICA

Si desea ingresar utilizando su clave única, haga clic en el botón **"Clave Única"**.

El sistema lo llevará al sitio de Clave Única para validar su identidad. eidentyz

Seleccione una de las siguientes opciones de autentificación

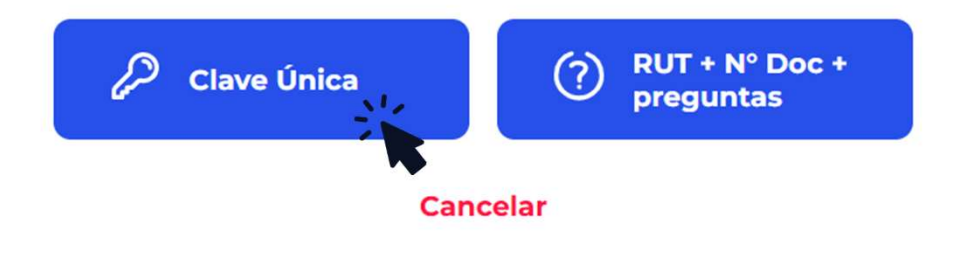

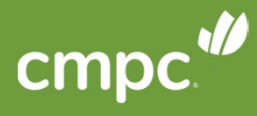

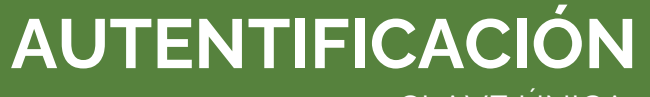

CLAVE ÚNICA

# Valide su identidad

CLAVE ÚNICA

- Debe ingresar su RUT.
  Ingresar Clave Única
- 3. Aceptar los términos y condiciones.
- 4. Al terminar, debe hacer clic en "Verificar".

| e identy             | /Z                                                 |
|----------------------|----------------------------------------------------|
| Ingresar con Clave Ú | nica                                               |
| RUN*                 |                                                    |
| Clave Única*         | 0                                                  |
| Clave Única*         | <b>ciones del servicio</b> y<br>nales y privacidad |
| Verificar            |                                                    |
|                      |                                                    |

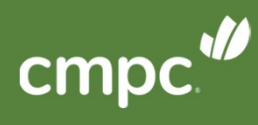

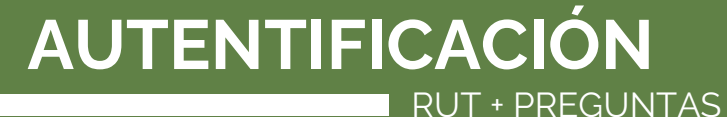

Valide su identidad RUT + PREGUNTAS

Para entrar a la junta, ingrese su RUT sin puntos y con guión y el número de documento de su cédula de identidad.

Haga clic en el botón "Verificar identidad".

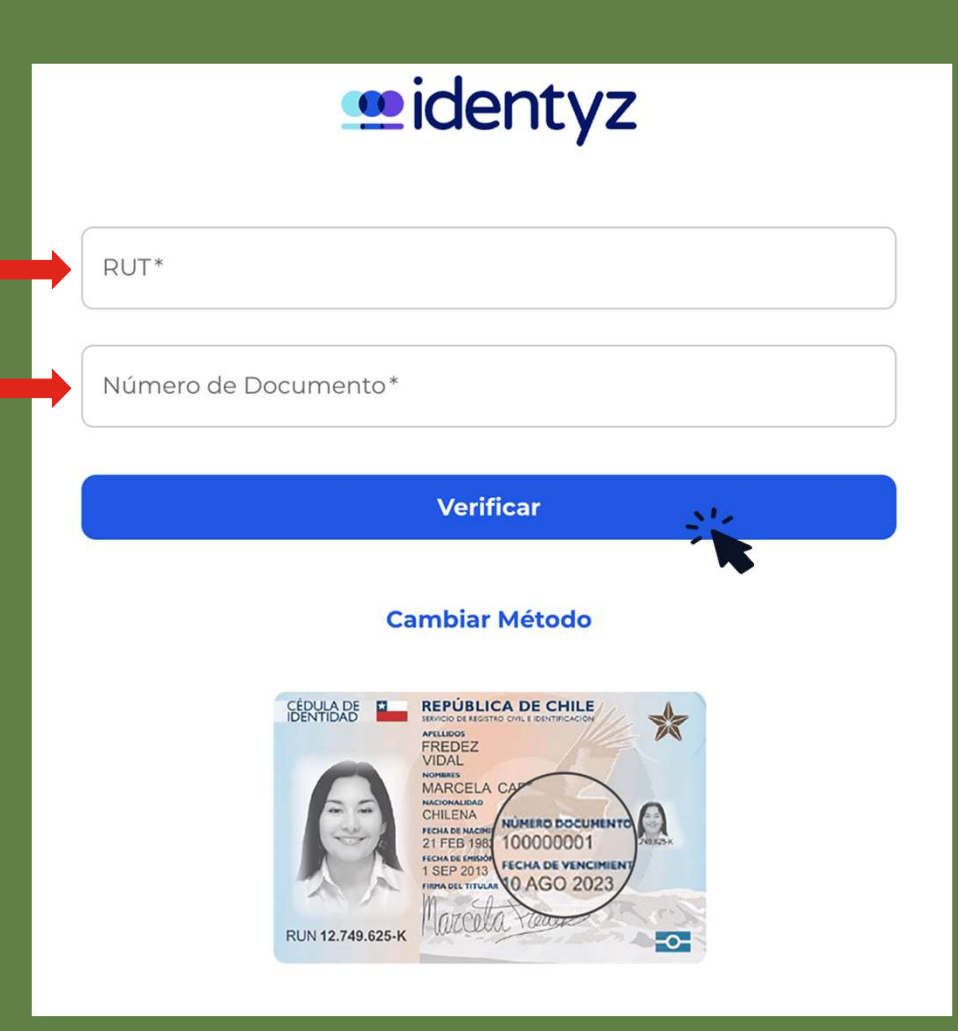

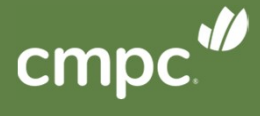

Ŵ

#### AUTENTIFICACIÓN RUT + PREGUNTAS

#### Valide su identidad RUT + PREGUNTAS

Responda **correctamente** las cuatro (4) preguntas personales y haga clic en "**Responder preguntas**".

\*Si falla una vez, puede responder otras cuatro preguntas.

\***Si falla 2 veces,** debe contactar a la Mesa de Ayuda para recibir asistencia.

#### eidentyz

| ¿Está o estuvo su domicilio en alguna de las siguientes direcciones?      |
|---------------------------------------------------------------------------|
| ○ 9 DE JULIO 5797 DEPTO 34 B /34                                          |
| O AHUMADA 11 505                                                          |
| O RECOLETA 909                                                            |
| NINGUNA DE LAS ANTERIORES                                                 |
| ¿Cuál es la fecha de cumpleaños de su padre?                              |
| 0 17-08                                                                   |
| 0 12-03                                                                   |
| NINGUNA DE LAS ANTERIORES                                                 |
| ¿Cuál es el apellido materno de su madre?<br>O ROJAS                      |
| O PARRA                                                                   |
| O VIDAL                                                                   |
| NINGUNA DE LAS ANTERIORES                                                 |
| ¿Cuál es el nombre de uno de sus abuelos paterno?<br>O ROSA DE LAS NIEVES |
| O PRISCILA ANDREA                                                         |
|                                                                           |
| NINGUNA DE LAS ANTERIORES                                                 |
| Verificar                                                                 |
| Cambiar Método                                                            |

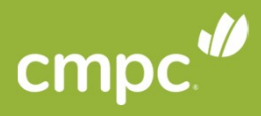

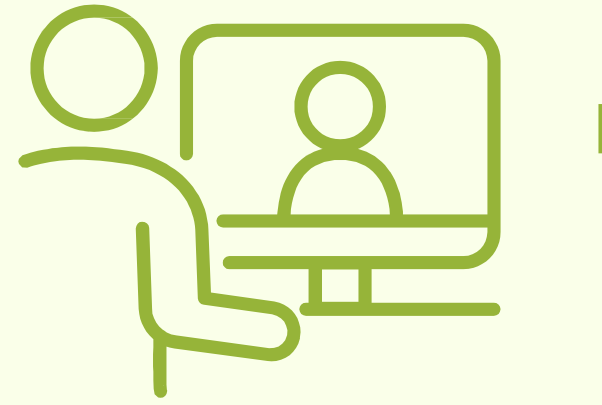

**PLATAFORMA** 

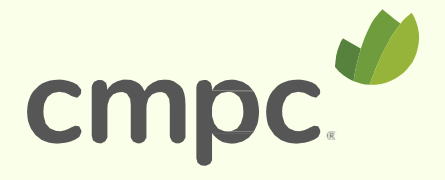

# **PLATAFORMA**

Cuando ingrese a la plataforma, encontrará:

- 1. Datos de la Junta
- 2. Porcentaje de asistencia Puede desplegar más detalles
- 1. Sus datos Nombre, RUT y total de acciones representadas
- 1. Total de acciones representadas Puede desplegar sus representados
- 1. Videoconferencia
- 2. Materias que se someterán a votación

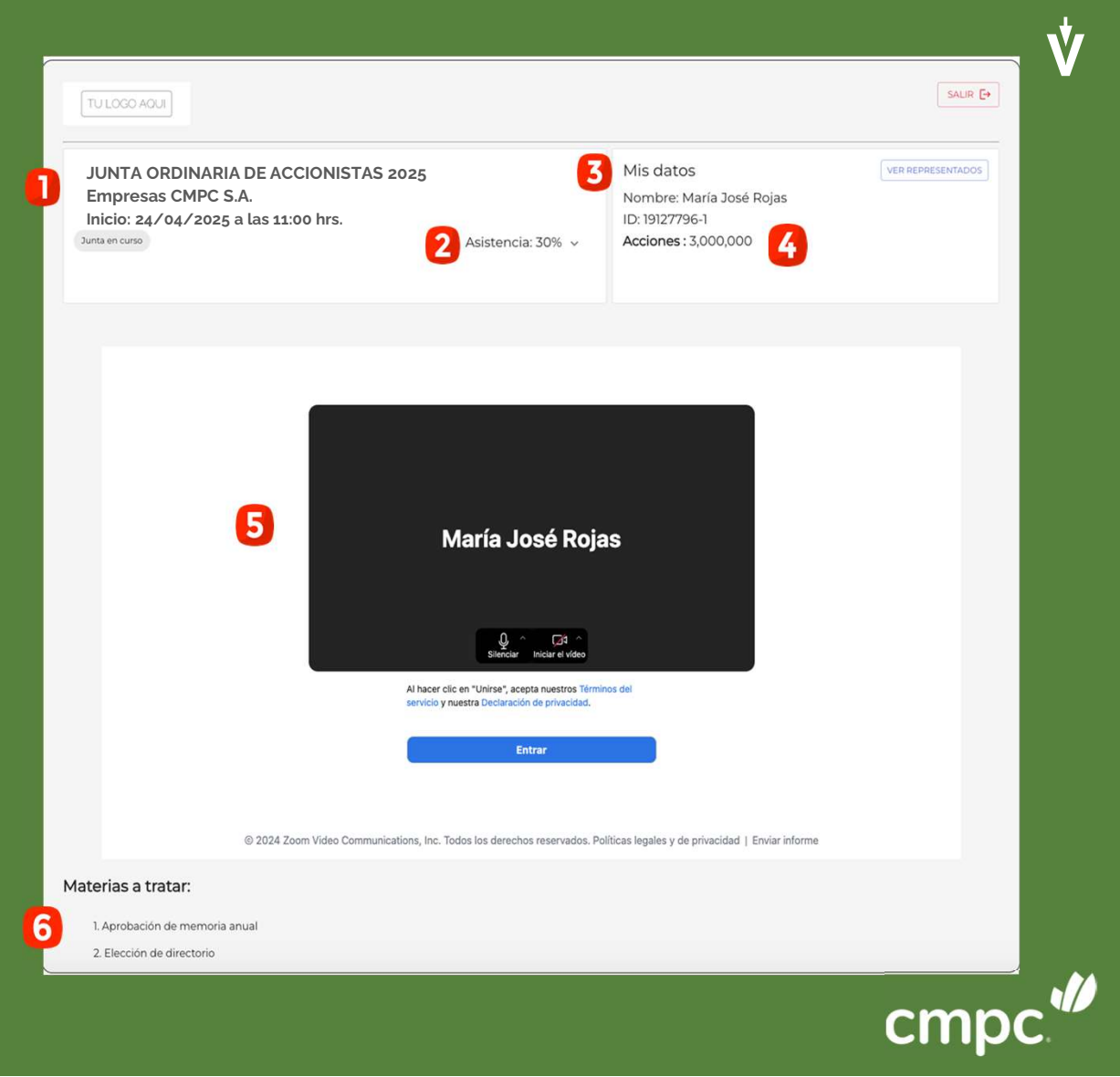

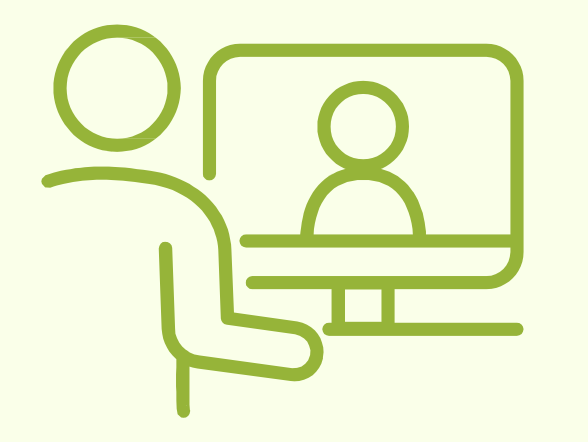

# **VIDEOCONFERENCIA** En ZOOM por computador

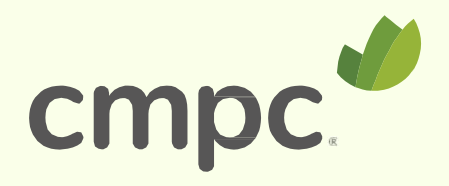

## **VIDEOCONFERENCIA** POR COMPUTADOR

#### Para entrar a la videoconferencia debe:

- 1. Hacer clic en el botón azul "Entrar/Join".
- 2. Una vez dentro, activar el audio haciendo clic en el botón "**Entrar al audio por computadora"**.

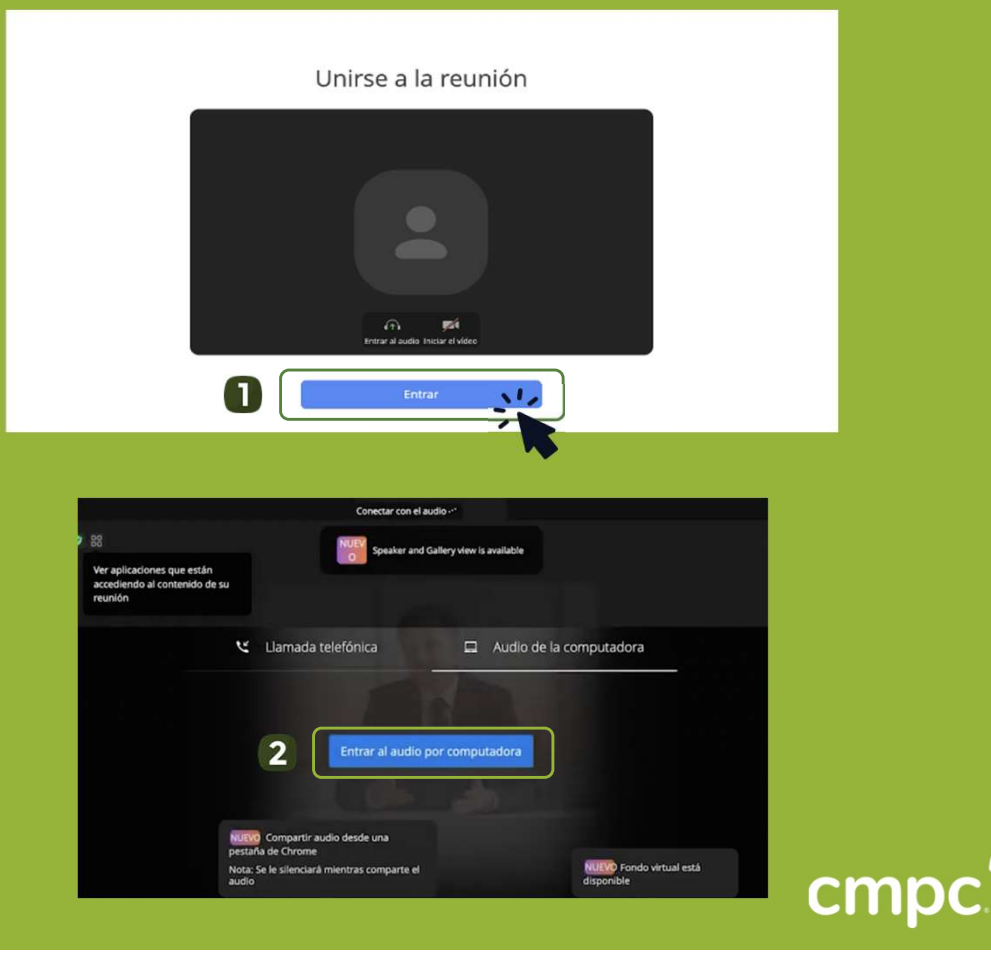

#### **ACTIVAR EL AUDIO** POR COMPUTADOR

En caso de tener problemas de audio, valide los permisos del navegador dando clic en el candado de la barra de navegación y posteriormente recargue la página.

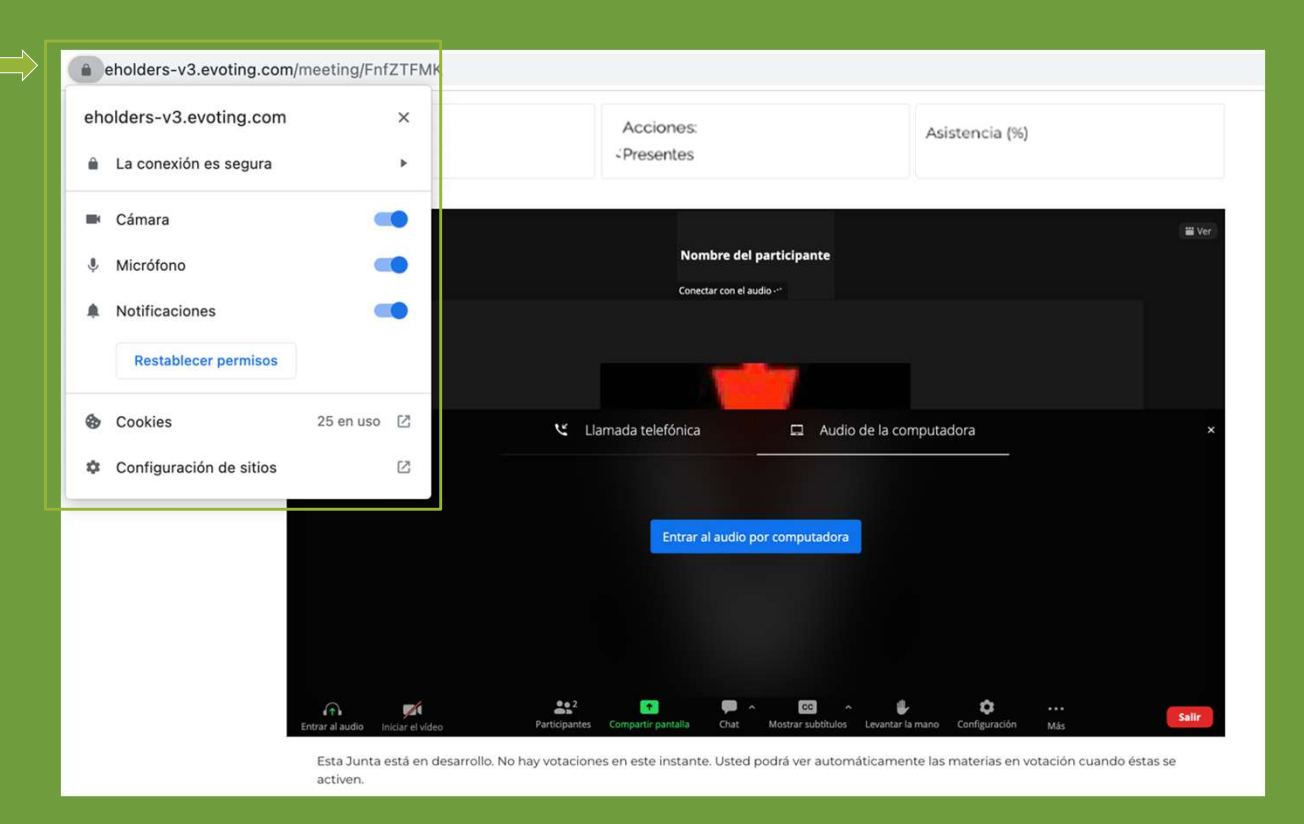

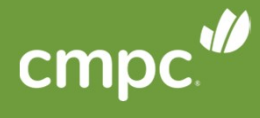

# **ACTIVAR EL AUDIO** POR COMPUTADOR

Durante el desarrollo de la Junta su micrófono estará **silenciado**.

Si desea pedir la palabra, debe hacer clic en el botón **"Levantar la mano"**. Si no lo ve directamente, seleccione **"Más**" y **"Levantar la mano**".

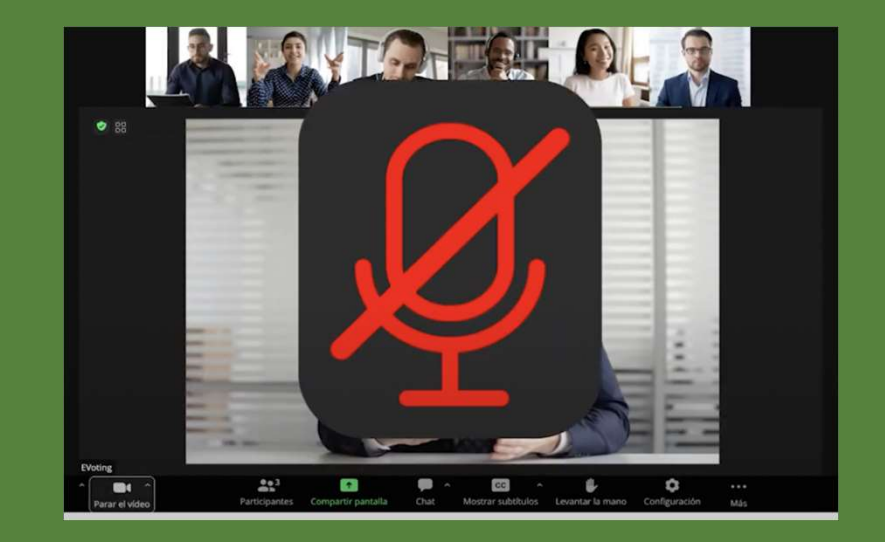

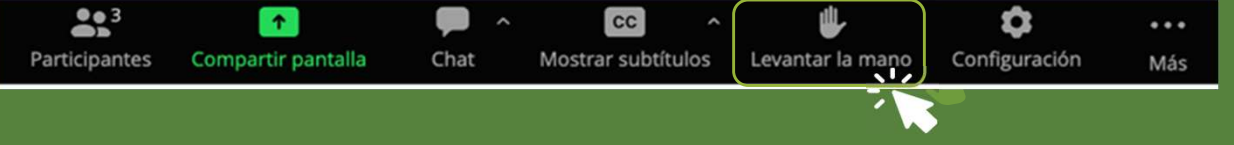

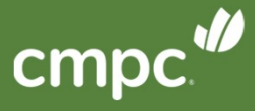

#### CHATEAR POR COMPUTADOR

En la videoconferencia:

Presionar **"Chatear"** en la barra inferior de zoom.

Se desplegará al lado derecho una vista del chat.

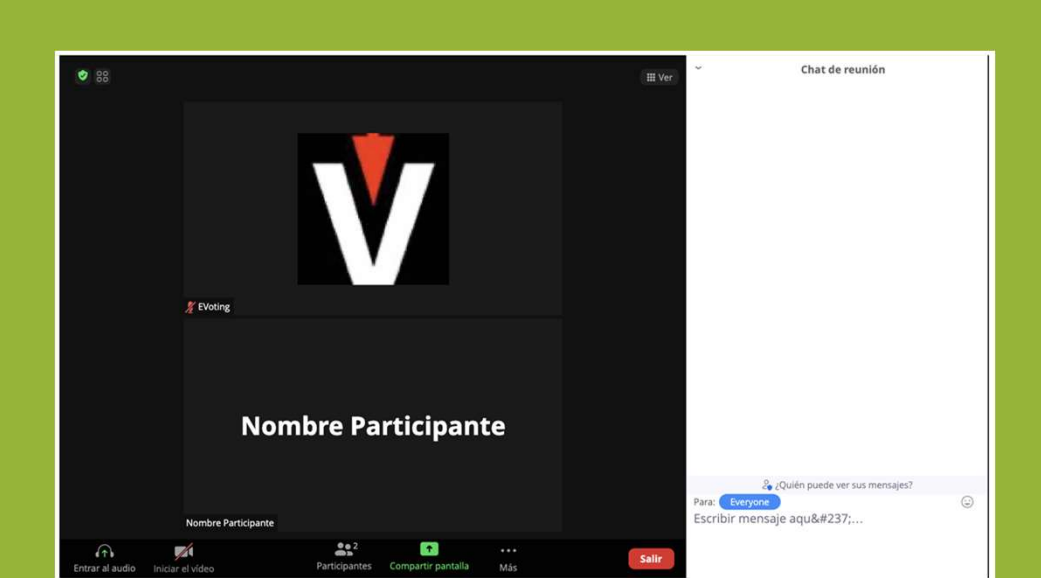

16 ^

Chatear

Participantes

× ^

Re-Iniciar Audio Iniciar Video

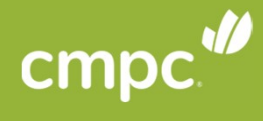

1

Compartir pantalla

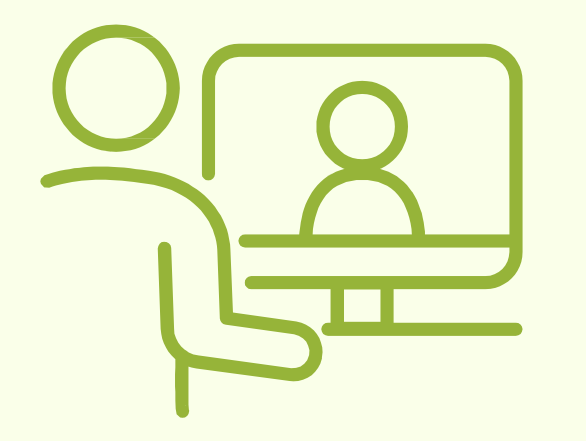

# VIDEOCONFERENCIA EN ZOOM por teléfono celular

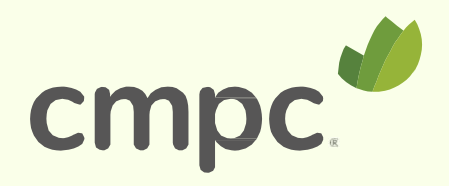

# PLATAFORMAS SIMULTÁNEAS DESDE CELULAR

En dispositivos móviles, como teléfono celular o tablet, mantenemos el uso de dos plataformas en paralelo (navegador web y aplicación Zoom)

**Recuerde** mantener ambas aplicaciones abiertas.

- Plataforma de votaciones en el navegador web (Google Chrome por ejemplo)
- Videoconferencia en la aplicación de Zoom

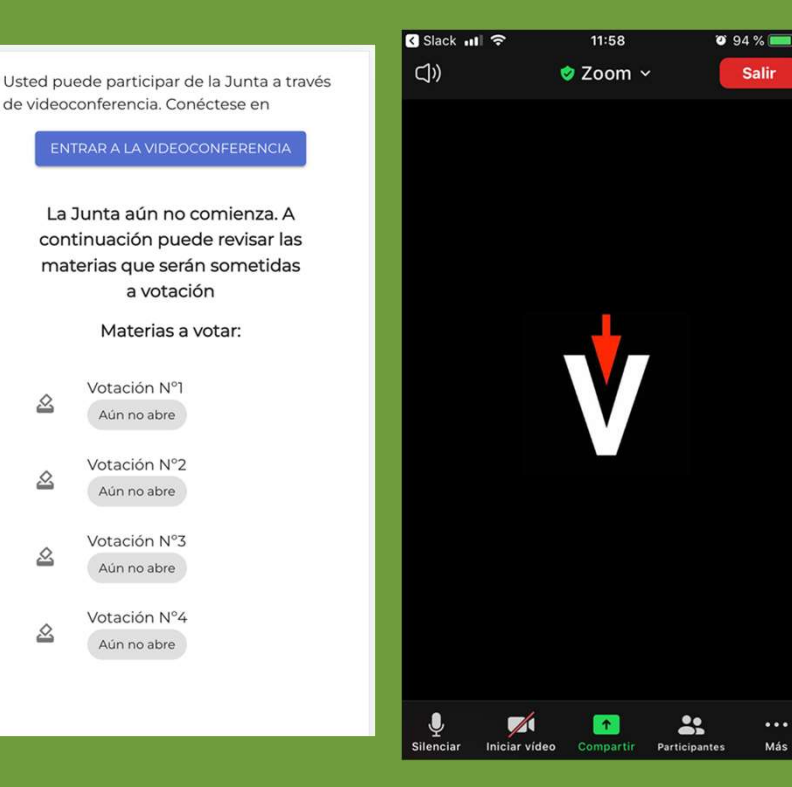

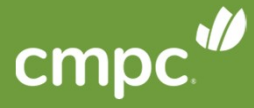

# ACTIVAR EL AUDIO DESDE CELULAR

#### En la videoconferencia:

Para activar el audio, debe apretar desde su celular o tablet el ícono de audífonos (primero de la izquierda). Luego debe presionar **"Llamar a través del audio del dispositivo"**.

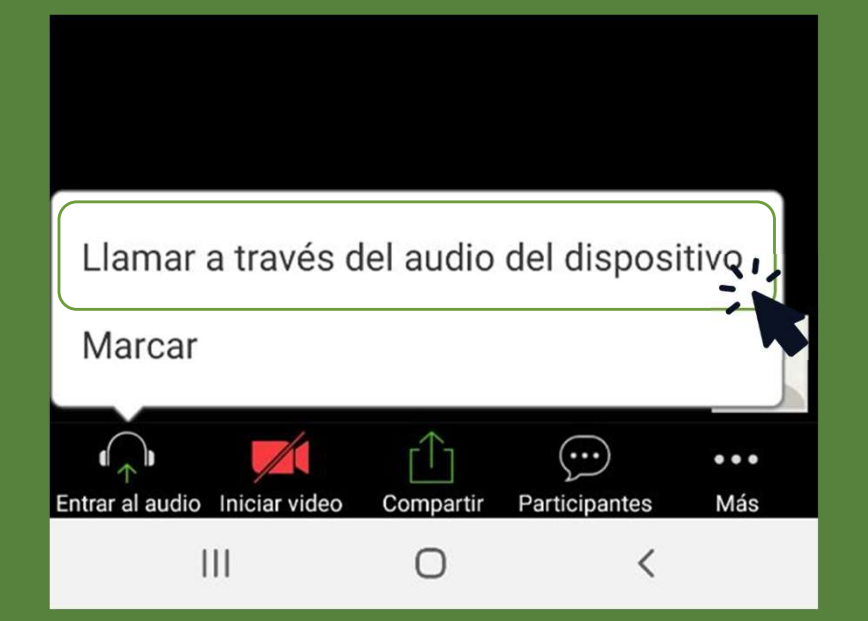

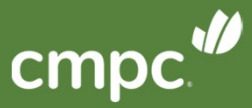

#### V

#### PEDIR LA PALABRA DESDE CELULAR

Durante el desarrollo de la Junta su micrófono estará **silenciado**.

Si desea pedir la palabra, debe hacer clic en el botón "**Más**" y luego "**Levantar la mano**".

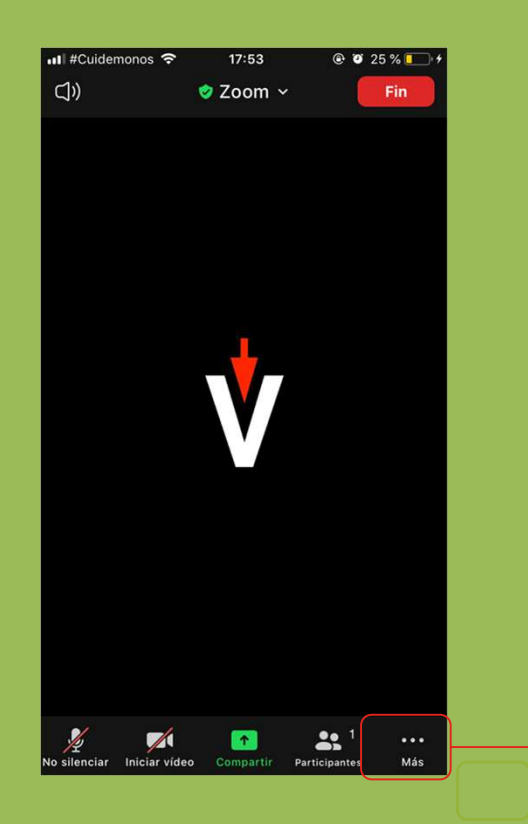

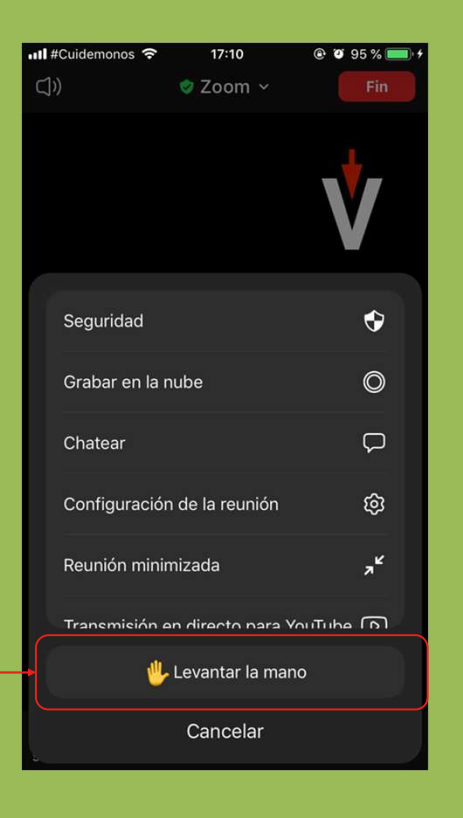

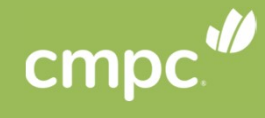

# V

#### **CHATEAR** DESDE CELULAR

En la videoconferencia:

Presionar "Más" y luego "Chatear".

Se desplegará una ventana con los mensajes del chat.

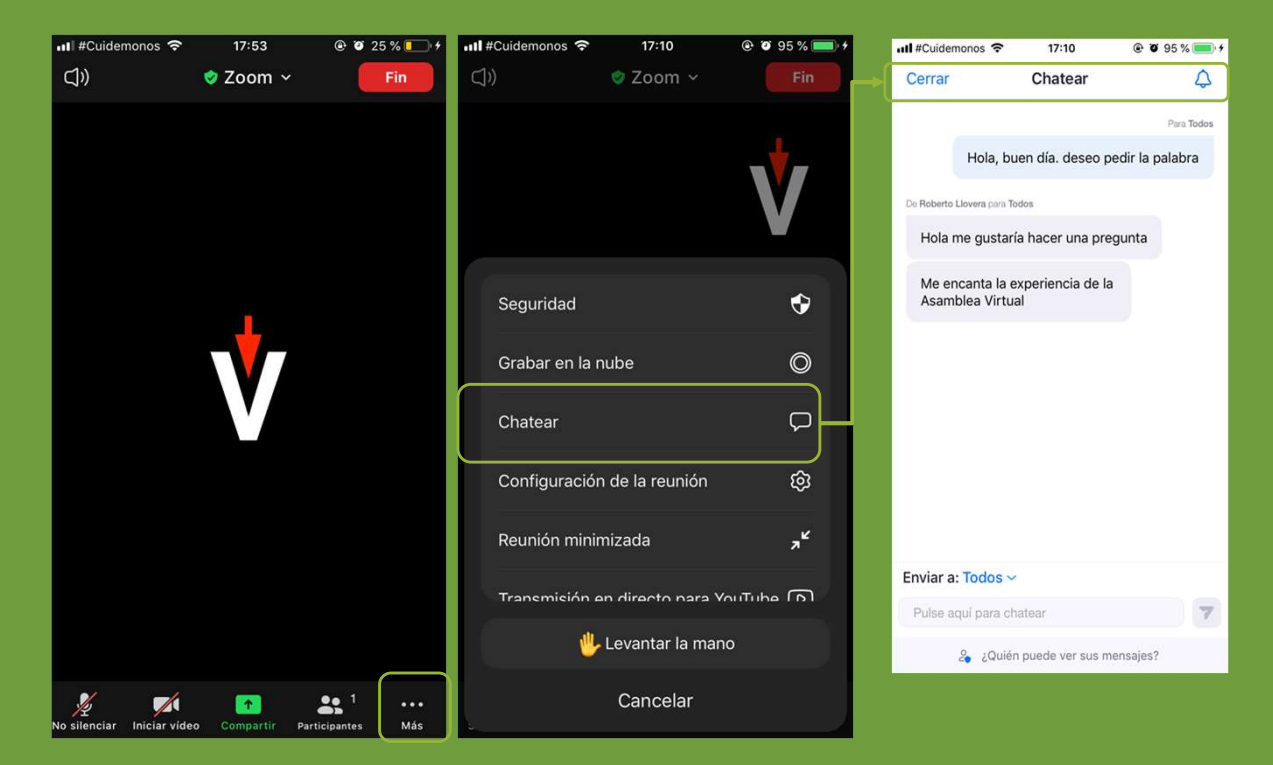

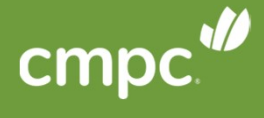

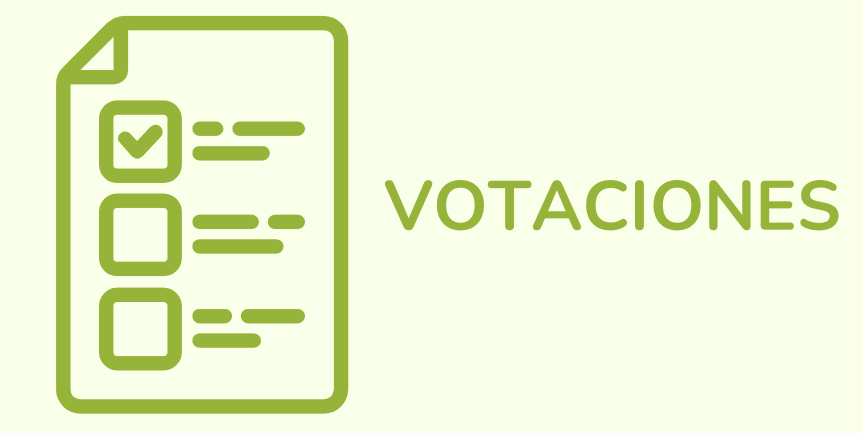

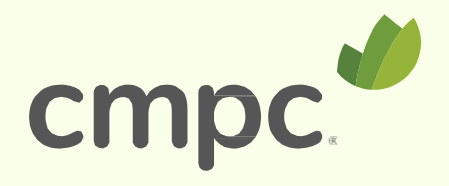

## VOTAR

Una vez que se active una votación, podrá:

- 1. Verla en la parte inferior de la videoconferencia
- 2. Dar clic en el botón rojo, lo redireccionará directamente a donde se encuentra la votación.

Cuando concluya con la votación, podrá volver a la parte superior para ver la videoconferencia nuevamente.

| Aprobación de memoria anual | Aprobación de memoria anual        |       |  |  |
|-----------------------------|------------------------------------|-------|--|--|
| Aun no abre                 | Votación en curso                  |       |  |  |
| Elección de directorio      | Participación Total: (0,00 %) 0    | 04:27 |  |  |
|                             | Elija una opción de su preferencia |       |  |  |
|                             | O Apruebo                          |       |  |  |
|                             | O Rechazo                          |       |  |  |
|                             | O Abstención                       |       |  |  |
|                             |                                    |       |  |  |
|                             | VOTAR                              |       |  |  |
|                             |                                    |       |  |  |

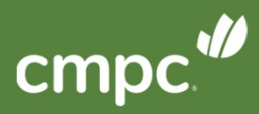

### VOTAR

4. Una vez depositado su voto, usted verá un mensaje que confirma su votación.

5. Cuando se indique el término de la votación, o el tiempo se acabe, se podrán ver los resultados obtenidos.

| otación en proceso                                                                                                    |                                      |                                 |
|----------------------------------------------------------------------------------------------------|--------------------------------------|---------------------------------|
| Desticionalión                                                                                                    | Tionno costo to                      |                                 |
| Total: (100,00%) 1.500.000                                                                                            | 00:45                                |                                 |
| Sus preferencias han sido recepcionadas. Estamos<br>tiempo de votación. El resumen de su votación es:                 | a la espera de los votos restantes y | y/o del término del             |
| Sus preferencias han sido recepcionadas. Estamos<br>tiempo de votación. El resumen de su votación es:<br>Representado | a la espera de los votos restantes y | //o del término del<br>Acciones |

| Resultados |                          |                       |
|------------|--------------------------|-----------------------|
| OPCIÓN     | VOTOS TOTALES POR OPCION | % SEGÚN<br>ASISTENTES |
| Apruebo    | 1.500.000                | 100,00 %              |
| Rechazo    | 0                        | 0,00 %                |
| Abstención | 0                        | 0,00 %                |
| Blancos    | 0                        | 0,00 %                |
| Sin Votar  | 0                        | 0,00 %                |
| Suma       | 1.500.000                | 100,00 %              |

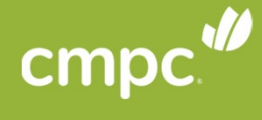

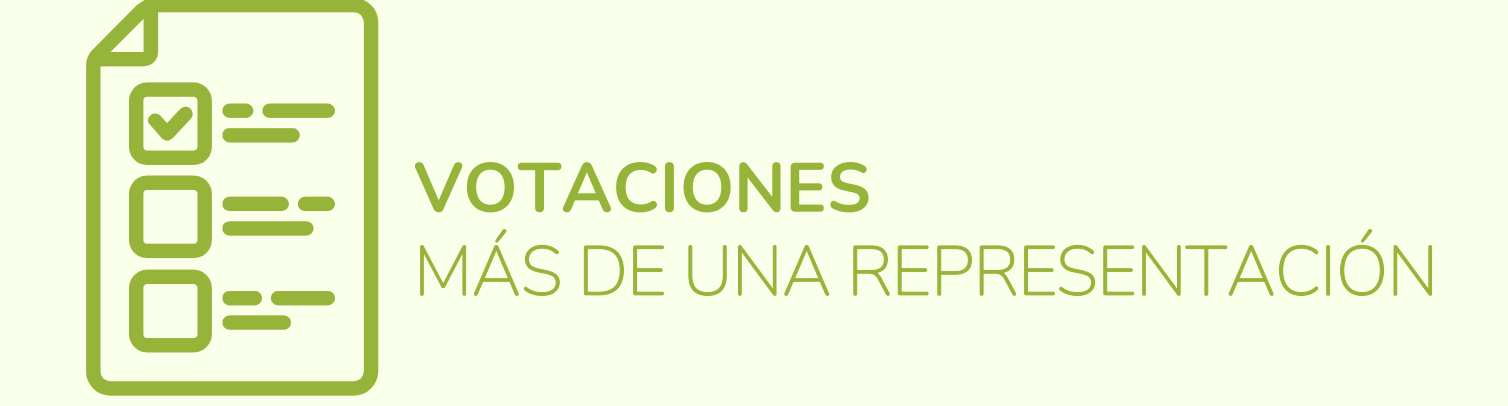

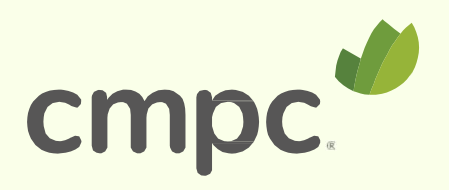

Si tiene más de un representado, deberá indicar cuántos están votando por cada una de las opciones:

- 1. Debe seleccionar una de las opciones (Apruebo, Rechazo, Abstención)
- 2. Indicar qué representados votan esa opción
- 3. Clic en "LISTO"
- 4. Seleccionar la opción siguiente, y repetir los pasos

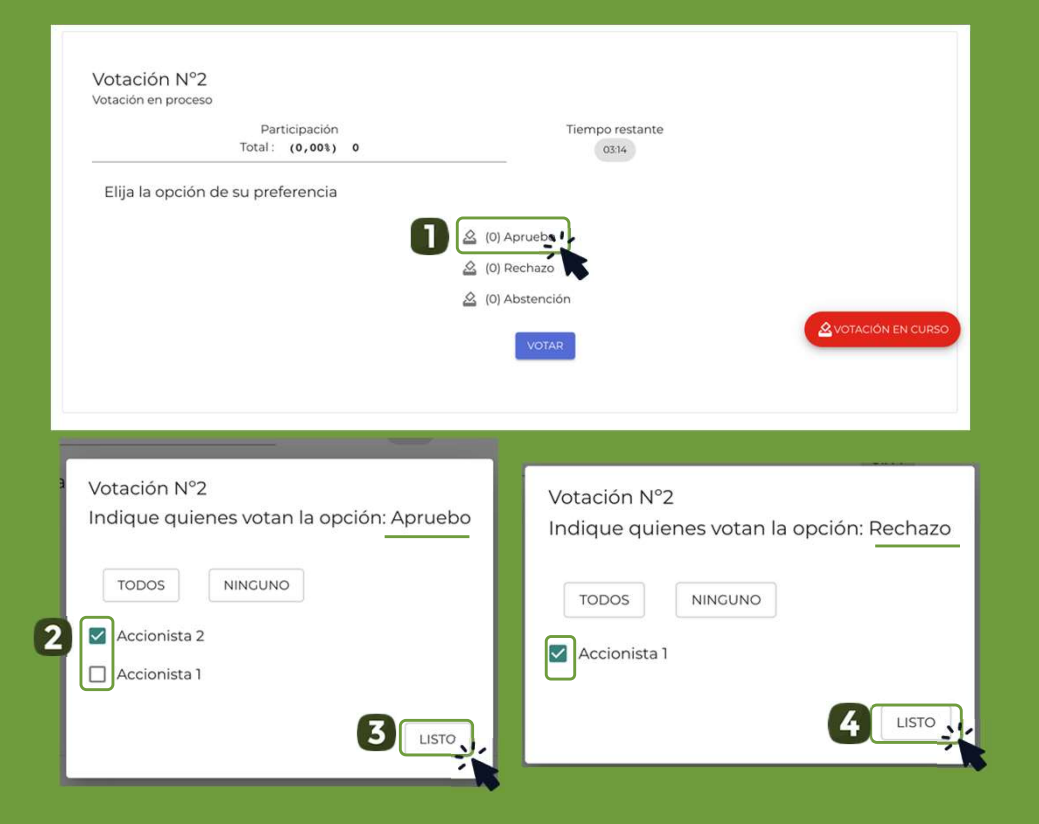

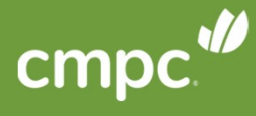

5. Una vez que haya seleccionado los representados que asigna a cada opción, debe hacer clic en "VOTAR".

6. Aparecerá un resumen de los votos. Si está de acuerdo, debe dar clic en el botón "DEPOSITAR VOTO" (última instancia para cambiar su opción)

|                  | Participación<br>Total : (0,00%) 0 | Tien                                                                   | 00:27                                        |  |
|------------------|------------------------------------|------------------------------------------------------------------------|----------------------------------------------|--|
| iija la opción d | de su preferencia                  |                                                                        |                                              |  |
|                  |                                    | 🙆 (1) Apruebo                                                          |                                              |  |
|                  |                                    | 🖄 (1) Rechazo                                                          |                                              |  |
|                  |                                    | 🖄 (0) Abstención                                                       |                                              |  |
|                  |                                    |                                                                        |                                              |  |
|                  |                                    | Confirme sus respuestas p                                              | ara depositar su voto                        |  |
|                  | 6                                  | Confirme sus respuestas p                                              | ara depositar su voto<br>Acciones            |  |
|                  | 6                                  | Confirme sus respuestas p<br>Representado<br>Accionista 2 (50000001-5) | ara depositar su voto<br>Acciones<br>Apruebo |  |

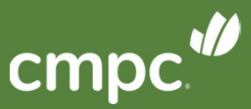

V

Sus preferencias han sido recepcionadas. A la espera del término de la votación.

| tación en proceso                                                                                                    |                                          |                                              |
|----------------------------------------------------------------------------------------------------|------------------------------------------|----------------------------------------------|
| Barticipación                                                                                                    | Tiempo restante                          |                                              |
| Total: (100,00%) 2.150.000                                                                                                    | 00:18                                    |                                              |
|                                                                                                    |                                          |                                              |
| Sus preferencias han sido recepcionadas. Estamos<br>de votación. El resumen de su votación es:                                             | a la espera de los votos restantes y/o d | el término del tiempo                        |
| Sus preferencias han sido recepcionadas. Estamos<br>de votación. El resumen de su votación es:                                             | a la espera de los votos restantes y/o d | el término del tiempo                        |
| Sus preferencias han sido recepcionadas. Estamos<br>de votación. El resumen de su votación es:<br>Representado                             | a la espera de los votos restantes y/o d | el término del tiempo                        |
| Sus preferencias han sido recepcionadas. Estamos<br>de votación. El resumen de su votación es:<br>Representado<br>Accionista 1 (5000000-7) | a la espera de los votos restantes y/o d | el término del tiempo<br>Acciones<br>Rechazo |

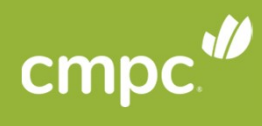

Ŵ

Votación N°2

Al término de la votación, se **desplegarán** automáticamente los resultados.

| OPCIÓN     | VOTOS TOTALES POR OPCION | % SEGÚN<br>ASISTENTES |
|------------|--------------------------|-----------------------|
| Rechazo    | 1.500.000                | 69,77 %               |
| Apruebo    | 650.000                  | 30,23 %               |
| Abstención | 0                        | 0,00 %                |
| Blancos    | 0                        | 0,00 %                |
| Sin Votar  | 0                        | 0,00 %                |
| Suma       | 2.150.000                | 100,00 %              |
|            |                          |                       |
|            |                          |                       |
|            | VOLVER AL MENÚ           |                       |

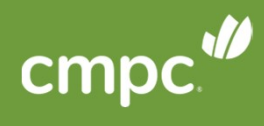

V

## **VOTAR** CON DISTRIBUCIÓN

1. Debe indicar el número o porcentaje de las acciones, según preferencia.

2. Validar la distribución y presionar el botón "VOTAR".

3.Depositar su voto (última instancia para cambiar su opción).

3

| Materias a tratar:                         |                                                            |                                                                 |            |                                  |                            |
|--------------------------------------------|------------------------------------------------------------|-----------------------------------------------------------------|------------|----------------------------------|----------------------------|
| Aún no abre                                | Elecciór                                                   | a de directorio                                                 |            | Confirme sus respues             | tas para depositar su voto |
| Votación pendiente  Elección de directorio | Votac<br>Participación Total: (0,00 %) 0                   | ión en curso                                                    | 8 0230     | Resumen                          |                            |
|                                            | Asigne el número de acciones según su preferencia a cada o | opción. Aquellas acciones que no sean asigni                    | adas serán | Falling Loope                    | Acciones                   |
|                                            | Consideradas como voto en bianco.                          | sponibles: 0)                                                   |            | David Gonzalez                   | 1.050.000                  |
|                                            | Felipe Lorca                                               | Acciones %<br>1.350.000 45<br>Quiero detallar por               |            | Nicole Molina<br>Nelson Marambio | 300.000                    |
|                                            | David Gonzalez                                             | Acciones<br>1.050.000<br>Quiero detallar por                    |            | Blancos                          | 0                          |
|                                            | Nicole Molina                                              | Acciones %<br>300.000 10                                        |            |                                  | VOLVER DEPOSITAR VOTO      |
|                                            | Nelson Marambio                                            | Acciones %<br>300.000 10<br>Quiero detallar por<br>representado |            | Detalle por representado         | · ·                        |
|                                            |                                                            | VOTAR                                                           | 2          |                                  |                            |
|                                            |                                                            |                                                                 | 3          |                                  |                            |

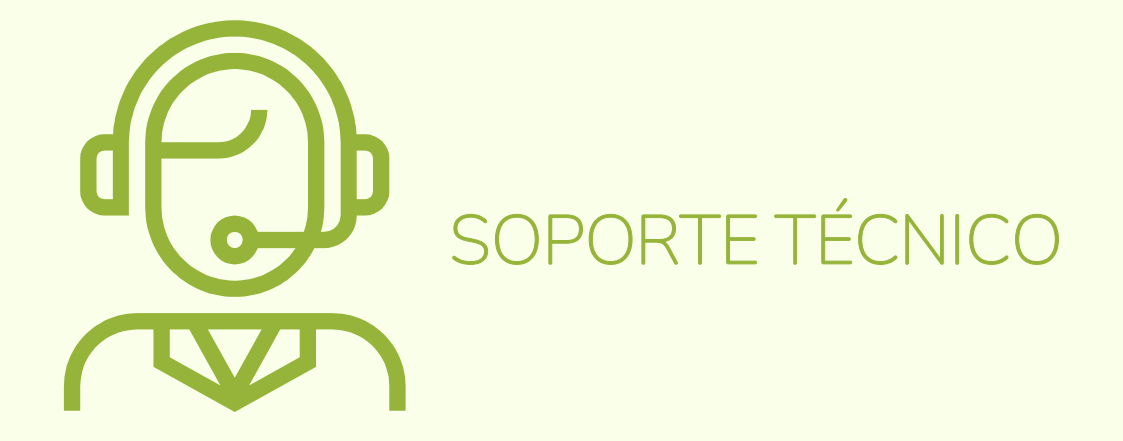

Ante cualquier duda o dificultad en el proceso, se podrá comunicar con la Mesa de Ayuda al:

+562 2573 9322 consulta@evoting.cl

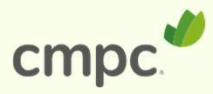

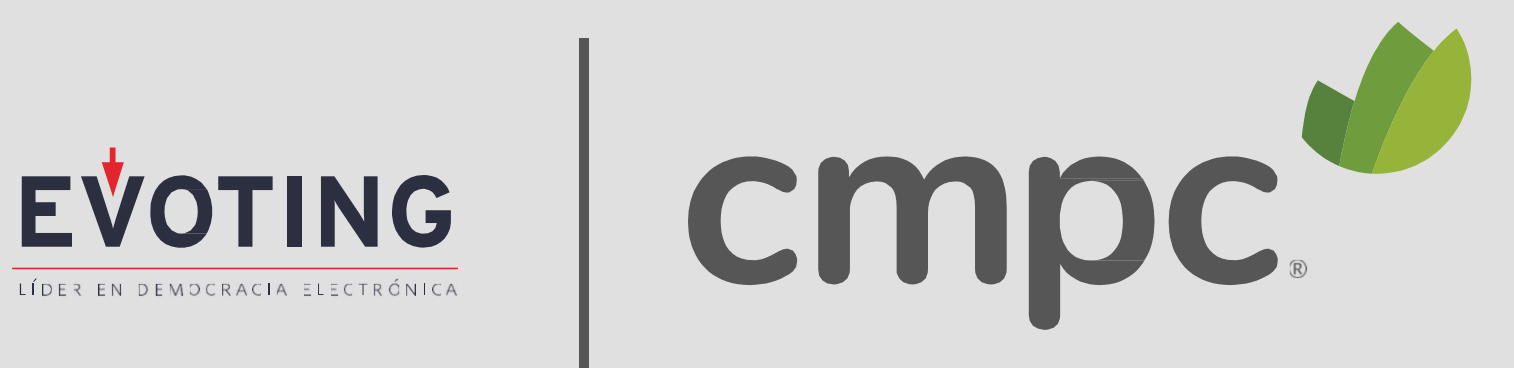

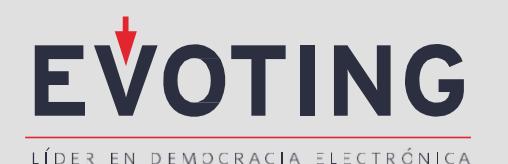